# お知らせ

# 1080/60p 記録について

最高画質<sup>※</sup>で記録できる 1080/60p(1920×1080/60 プログレッシブ)記録 モードです。1080/60p 記録したシーンは、本機または HD Writer AE 2.1 で 保存や再生が可能です。(※本機においての最高画質を意味します)

● 1080/60p 記録したシーンは、1080/60p 画質でディスクにコピーすることはできません。 AVCHD 画質に変換してコピーされます。

本機で 1080/60p 記録したシーンを再生できる当社製テレビやブルーレイディスク レコーダーなどの最新情報は、下記サポートサイトでご確認ください。 (2010 年 2 月現在)

http://panasonic.jp/support/video/connect/

- HDMI に対応した当社製テレビと本機を HDMI ミニケーブル(別売)で接続すると、 1080/60p 記録したシーンを以下の画質で再生できます。
  - 1080/60p に対応したテレビでは、1080/60p 画質で再生できます
  - 1080/60p に対応していないテレビでは、AVCHD 画質で再生できます
- 1080/60p に対応していない機器では、1080/60p 記録したシーンは表示されません。
- 1080/60p に対応した当社製ブルーレイディスクレコーダーやブルーレイディスクプレーヤーの操作説明については、右記と裏面をお読みください。

## ■ Mac をお使いの場合

- iMovie '09は1080/60pに対応していないため、1080/60p記録したシーンを取り込むことはできません。
- 通常のシーンをiMovie '09に取り込む場合は、本機とMacを付属のUSB接続ケーブルでつないでお 使いください。SD カードを直接 Mac に接続した場合は、iMovie '09 で通常のシーンを認識できな い場合があります。

## 1080/60p に対応した当社製ブルーレイディスクレコーダーや ブルーレイディスクプレーヤーの操作説明

1080/60pに対応した当社製ブルーレイディスクレコーダーやブルーレイディスクプレーヤーは以下になります。(2010年2月現在)

- ブルーレイディスクレコーダー: DMR-BWT3000/DMR-BWT2000/DMR-BWT1000/ DMR-BW880/DMR-BW780/DMR-BW680
- ブルーレイディスクプレーヤー: DMP-BDT900
- ブルーレイディスクレコーダーやブルーレイディス クプレーヤーの操作は、リモコンでの操作説明となり ます。

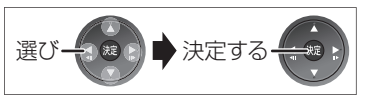

## ■ 1080/60p 記録したシーンを再生するには

DMR-BWT3000 DMR-BWT2000 DMR-BWT1000 DMR-BW880 DMR-BW780 DMR-BW680

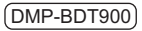

● 1080/60p 記録した SD カードを直接入れて再生する ● 内蔵メモリーに 1080/60p 記録した場合は、本機で SD カードに コピーしてから再生してください。

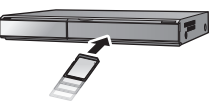

#### DMR-BWT3000 DMR-BWT2000 DMR-BWT1000 DMR-BW880 DMR-BW780 DMR-BW680

- 1) SD カードを直接入れる
- 2)「撮影ビデオ(AVCHD)」を選び、[決定]を押す
- 3) 「撮影ビデオを見る」を選び、[決定]を押す
- 4) 「日本 が表示されたタイトルを選び、[決定] を押す

#### (DMP-BDT900)

- 1) SD カードを直接入れる
- 2)「撮影ビデオ(AVCHD)」を選び、[決定]を押す
- 3) 🐨 が表示されたタイトルを選び、[決定] を押す

## お知らせ

- DR モード以外の録画モードで録画中は、1080/60p のシーンは再生できません。\*
- 「1080/60p」の表示がある番組では、早見再生(1.3 倍速)はできません。
- \*\* DMR-BWT3000/DMR-BWT2000/DMR-BWT1000/DMR-BW880/DMR-BW780/ DMR-BW680のみ

## 1080/60p に対応した当社製ブルーレイディスクレコーダーやブルーレイディスクプレーヤーの操作説明(つづき)

■ 1080/60p 記録したシーンをダビングするには

#### DMR-BWT3000 DMR-BWT2000 DMR-BWT1000 DMR-BW880 DMR-BW780 DMR-BW680

● 1080/60p 記録で撮影したシーンはブルーレイディスクレコーダーの HDD にのみダビング することができます。

SD カードから取り込む場合

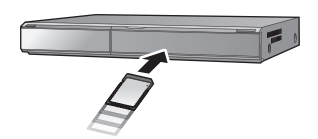

手順2以降はブルーレイディスクレコー

3) 「撮影ビデオ (AVCHD) を取込」を

1) SD カードを直接入れる

ダーでの操作となります。

2) 「撮影ビデオ (AVCHD)」を

選び、[決定]を押す

選び、[決定]を押す

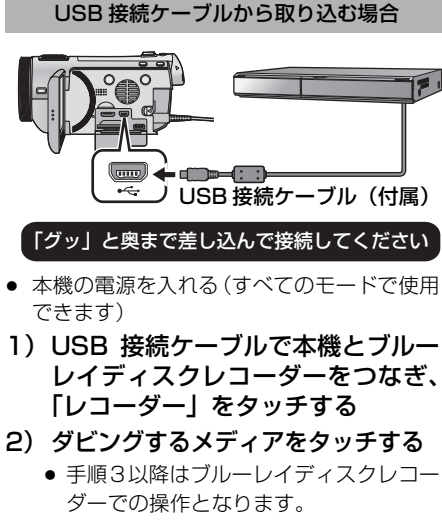

 3) 「撮影ビデオ (AVCHD) 取込」を 選び、[決定] を押す

### ● 手順 4 以降はブルーレイディスクレコーダーでの共通操作となります。

- 4) [HDD へ取込」を選び、[決定]を押す
- 5) 1000 が表示されたタイトルを選び、[青] を押す
  - ✔️が表示されます。操作を繰り返します。
  - 選択を取り消すにはタイトルを選び、[青]を押してください。
- 6) すべてを選んだあと、[決定] を押す
- 7)「ダビング開始」を選び、[決定]を押す
  - HDD にダビングした 1080/60p 記録のシーンは、1080/60p 画質で再生することができます。

# ■ ダビングした 1080/60p のシーンについて

#### DMR-BWT3000 DMR-BWT2000 DMR-BWT1000 DMR-BW880 DMR-BW780 DMR-BW680

- ダビングした 1080/60p のシーンは、1 つの番組として取り扱われます。
- 1080/60pの番組をディスクにダビングする場合、撮影時の日付や時刻情報は記録されません。
- ダビング先のディスクにかかわらず、1 倍速ダビングになり、プログレッシブでは記録できません。
- 1889の表示がある番組同士のみ、「番組結合」できます。
- 番組録画中やダビング中に、1080/60pの番組は再生 / 編集できません。
- スロー再生時に、なめらかに再生できない場合があります。

## ■ 1080/60p に対応していない機種で再生するには

1080/60p 記録したシーンを AVCHD 画質または標準画質に変換コピーしてから 再生してください。

- 1080/60p 画質で再生することはできません。
- 1080/60p に対応していない機種では 1080/60p 記録したシーンは表示されません。 表示されない場合でも SD カードに 1080/60p 記録したシーンはありますので、 誤ってフォーマットしないでください。

| 本機で                | <ul> <li>AVCHD 画質に変換コピーしてください。         「100%001]→■AVCHD」で内蔵メモリーに 1080/60p 記録した<br/>シーンを SD カードにコピーできます。     </li> </ul> |
|--------------------|----------------------------------------------------------------------------------------------------|
| DVD バーナー(別売)で      | ● AVCHD 画質または標準画質でディスクにコピーしてください。                                                                                       |
| HD Writer AE 2.1 で |                                                                                                    |

• 詳しい操作説明については、本機または HD Writer AE 2.1 の取扱説明書をお読みください。